## Mozilla Thunderbird instellingen voor RU-online mailboxen

| Startpagina                            | Account instellen                  | × III Thunderbir           | d Privacy Notice                | Ē    | × -        |      |
|----------------------------------------|------------------------------------|----------------------------|---------------------------------|------|------------|------|
|                                        | •                                  |                            |                                 |      | -          |      |
| Llw bostaar                            | do o mailadros ir                  | octollon                   |                                 |      |            |      |
| Ow Destaal                             | ide e-mailadres ir                 | Istellen                   |                                 |      |            |      |
| Vul om uw huidige<br>Thunderbird zoekt | e-mailadres te gebruiken uw        | aanmeldgegevens in.        | erconfiguratie                  |      |            |      |
| Thunderbird zoekt                      | automatisch naar een werker        | ide en aanbevolen serv     | erconfiguratie.                 |      |            |      |
|                                        |                                    |                            |                                 |      |            |      |
| Uw volledige naan                      | n                                  |                            |                                 |      |            |      |
| Naam                                   |                                    | (i)                        |                                 |      |            |      |
|                                        |                                    |                            |                                 |      |            |      |
| E-mailadres                            |                                    |                            |                                 | 28   |            |      |
| voornaam.achter                        | maam@ru.nl                         | 0                          |                                 | 38   |            |      |
| Wachtwoord                             |                                    |                            |                                 | 0    |            |      |
|                                        |                                    | ø                          | See                             | 1 20 |            |      |
| Vachtwoord o                           | nthouden                           |                            |                                 | NG - |            |      |
|                                        |                                    |                            |                                 |      |            |      |
| Handmatig configurerer                 | Annuleren                          | Doorgaan                   |                                 |      |            |      |
| Uw aanmeldgegeven                      | s worden alleen lokaal op uw cor   | nputer                     |                                 |      |            |      |
| opgeslagen.                            |                                    |                            |                                 |      |            |      |
|                                        |                                    |                            |                                 |      |            |      |
|                                        |                                    |                            |                                 |      |            |      |
|                                        |                                    |                            |                                 |      |            |      |
|                                        |                                    |                            |                                 |      |            |      |
|                                        |                                    |                            |                                 |      | _          | _    |
| Thunderbird is vrije en op             | pensourcesoftware, gebouwd door ee | en gemeenschap van duizend | den mensen over de hele wereld. |      | Ken uw rec | hten |
| Gereed                                 |                                    |                            |                                 |      |            |      |

Vul de naam en het primaire RU -emailadres in (geen wachtwoord) en kies voor Handmatig Configureren.

Vul het volgende scherm met onderstaande gegevens.

| Serverinstellingen      |                           |  |  |  |
|-------------------------|---------------------------|--|--|--|
| INKOMENDE SERVER        |                           |  |  |  |
| Protocol:               | IMAP ~                    |  |  |  |
| Hostnaam:               | outlook.office365.com     |  |  |  |
| Poort:                  | 993 文                     |  |  |  |
| Verbindingsbeveiliging: | SSL/TLS ~                 |  |  |  |
| Authenticatiemethode:   | Autodetectie ~            |  |  |  |
| Gebruikersnaam:         | voornaam.achternaam@ru.nl |  |  |  |
| UITGAANDE SERVER        |                           |  |  |  |
| Hostnaam:               | smtp.office365.com        |  |  |  |
| Poort:                  | 587 🗘                     |  |  |  |
| Verbindingsbeveiliging: | STARTTLS ~                |  |  |  |
| Authenticatiemethode:   | Autodetectie ~            |  |  |  |
| Gebruikersnaam:         | voornaam.achternaam@ru.nl |  |  |  |
|                         | Uitgebreide configuration |  |  |  |
| Opnieuw testen          | Annuleren Gereed          |  |  |  |

Kies Opnieuw Testen

Na de test zijn beide velden Authenticatiemethode gewijzigd van Autodetectie naar Normaal Wachtwoord. Zie onderstaande afbeelding.

| <ul> <li>De volgende instellingen zijn gevonden door de<br/>opgegeven server te zoeken:</li> </ul> |                                |  |  |  |
|----------------------------------------------------------------------------------------------------|--------------------------------|--|--|--|
| Serverinstellingen                                                                                 |                                |  |  |  |
| INKOMENDE SERVER                                                                                   |                                |  |  |  |
| Protocol:                                                                                          | IMAP ~                         |  |  |  |
| Hostnaam:                                                                                          | outlook.office365.com          |  |  |  |
| Poort:                                                                                             | 993 🔷                          |  |  |  |
| Verbindingsbeveiliging:                                                                            | SSL/TLS ~                      |  |  |  |
| Authenticatiemethode:                                                                              | Normaal wachtwoord             |  |  |  |
| Gebruikersnaam:                                                                                    | voornaam.achternaam@ru.nl      |  |  |  |
| UITGAANDE SERVER                                                                                   |                                |  |  |  |
| Hostnaam:                                                                                          | smtp.office365.com             |  |  |  |
| Poort:                                                                                             | 587 文                          |  |  |  |
| Verbindingsbeveiliging:                                                                            | STARTTLS ~                     |  |  |  |
| Authenticatiemethode:                                                                              | Normaal wachtwoord 🛛 🗸 🗸 🗸 🗸 🗸 |  |  |  |
| Gebruikersnaam:                                                                                    | voornaam.achternaam@ru.nl      |  |  |  |
|                                                                                                    | Uitgebreide configuratie       |  |  |  |
| Opnieuw testen                                                                                     | Annuleren Gereed               |  |  |  |

In het klapmenu van beide velden Authenticatiemethode is nu ook de optie OAuth2 aanwezig.

| Serverinstellingen      |                           |  |  |  |  |
|-------------------------|---------------------------|--|--|--|--|
| INKOMENDE SERVER        |                           |  |  |  |  |
| Protocol:               | IMAP ~                    |  |  |  |  |
| Hostnaam:               | outlook.office365.com     |  |  |  |  |
| Poort:                  | 993 文                     |  |  |  |  |
| Verbindingsbeveiliging: | SSL/TLS ×                 |  |  |  |  |
| Authenticatiemethode:   | OAuth2 ~                  |  |  |  |  |
| Gebruikersnaam:         | voornaam.achternaam@ru.nl |  |  |  |  |
|                         |                           |  |  |  |  |
| Hostnaam:               | smtp.office365.com        |  |  |  |  |
| Poort:                  | 587 🖍                     |  |  |  |  |
| Verbindingsbeveiliging: | STARTTLS 🗸                |  |  |  |  |
| Authenticatiemethode:   | OAuth2 ~                  |  |  |  |  |
| Gebruikersnaam:         | voornaam.achternaam@ru.nl |  |  |  |  |
|                         | Uitgebreide configuratie  |  |  |  |  |
| Opnieuw testen          | Annuleren Gereed          |  |  |  |  |

Selecteer voor beide velden OAuth2 zoals hierboven en kies voor Gereed.

## Je komt nu terecht op het inlogscherm op <u>Https://fs.ru.nl</u>

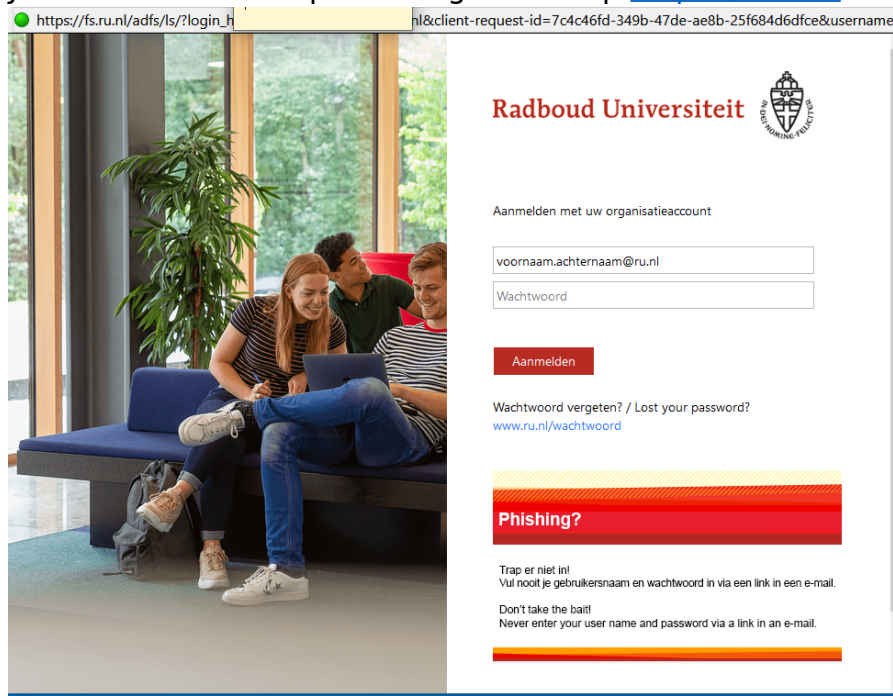

Log in.

Na inloggen krijg je nog de Multi Factor Authenticatie.

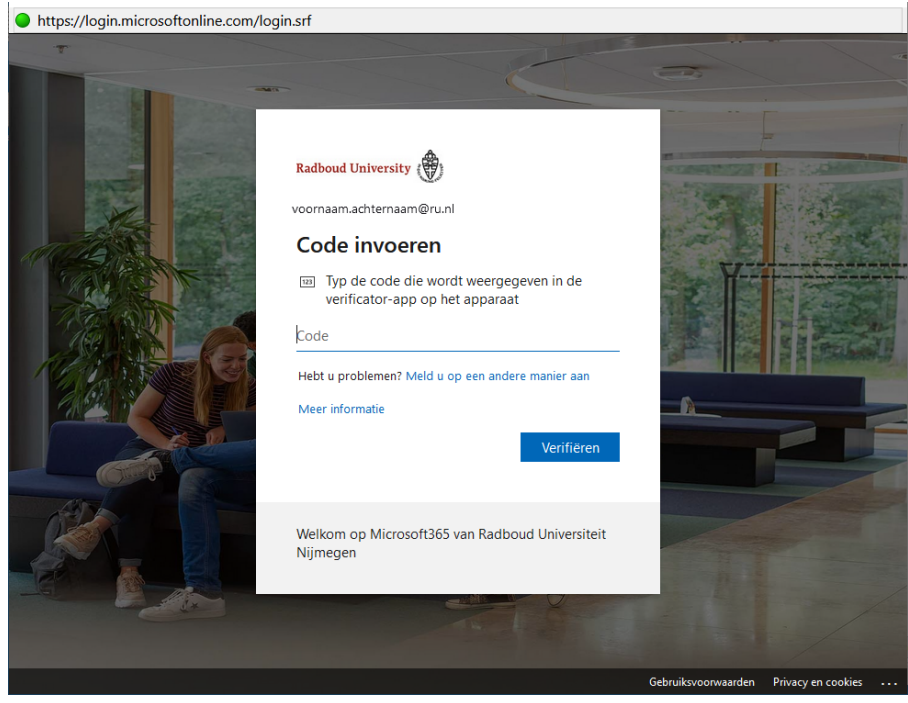

Na de MFA is het account gereed voor gebruik.